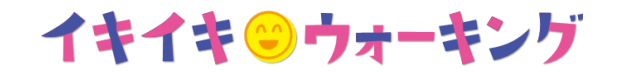

## 参加登録の流れ

1. 以下の URL をクリックし、「イキイキウォーキング」サイトを開きます。

<u>https://mhwalk.healthlog.jp/mcc/</u> ※10月2日0時からアクセスできます。

イキイキウォーキングのサイトが表示されますので、「今すぐ参加登録!」をクリックします。

※イキイキウォーキングの詳細は「イキイキウォーキングとは?」をご参照ください。

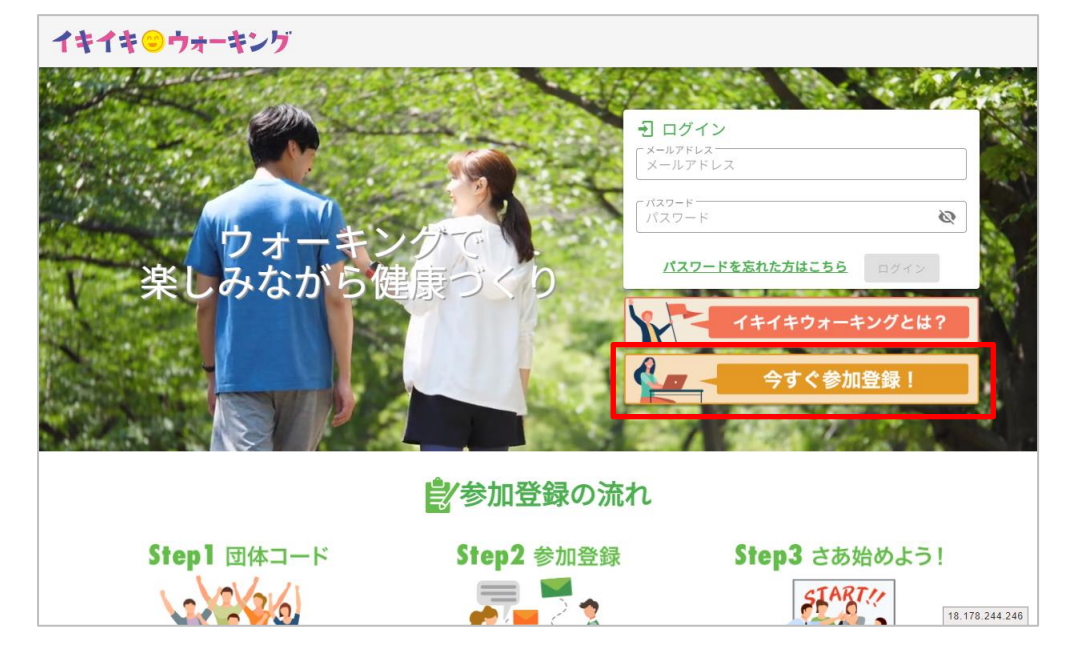

イキイキシウォーキング

3. 「利用資格の確認」ページが表示されますので、参加パスワードである保険者番号 「06131189」を入力し、「次へ」をクリックします。

| 利用資格の確認 |                                       |      |            |
|---------|---------------------------------------|------|------------|
| 1       | 0                                     | 3    | 0          |
| 利用資格の確認 | メールアドレスの確認                            | 参加登録 | <b>全</b> 録 |
|         | 使 康 佳 族 本人 (總保険約)<br>被 佳 族 者 証 記号○○○○ |      |            |

イールアドレス登録」ページが表示されますので、メールアドレスを入力し、「送信」をクリックします。登録されたメールアドレス宛に「参加登録のご案内」が送信されます。
※ドメイン指定などの受信制限を設定されている場合は、ドメイン「@kenpo-net.jp」からのメールを受信できるよう事前に設定を行ってください。

| 利用資格の確認                                               | メールアドレスの確認                                                    | 参加登録                                        | <b>登録</b>      |
|-------------------------------------------------------|---------------------------------------------------------------|---------------------------------------------|----------------|
| メールアドレスのご登録をお願い                                       | <br>Lます。                                                      |                                             |                |
| ご登録いただきましたメールアド<br>登録されたメールアドレスに達成<br>また、ドメイン指定などの受信制 | レスに「参加登録のご案内」を送信い;<br>賞の通知・その他事務局からのお知ら†<br>限を設定されている場合は、ドメイン | たします。<br>せが届きます。<br>「@kenpo-net.jp」からのメールを受 | 信できるうよう事前に設定を行 |
| ってください。                                               | - メールアドレス<br>50文字以内                                           |                                             |                |

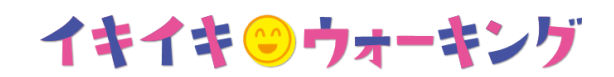

5. 受信した「参加登録のご案内」に記載された URL にアクセスし、フォームに沿って情報を入 力してください。

| イキイキ・シウォーキング |              |           |  |  |  |
|--------------|--------------|-----------|--|--|--|
| 氏名           |              |           |  |  |  |
| パスワード        |              |           |  |  |  |
| パスワード(再入力)   |              |           |  |  |  |
| 保険証・記号番号     |              |           |  |  |  |
| 勤務先エリア       | 各項目をご入力ください。 |           |  |  |  |
| ■ ニックネーム     |              |           |  |  |  |
| ■マイアイコン選択    |              |           |  |  |  |
| ■生年月日        |              |           |  |  |  |
| 達成賞送付先住所     |              | 98.80.219 |  |  |  |

6. 確認画面を経て以下画面が表示されたら参加登録が完了となります。

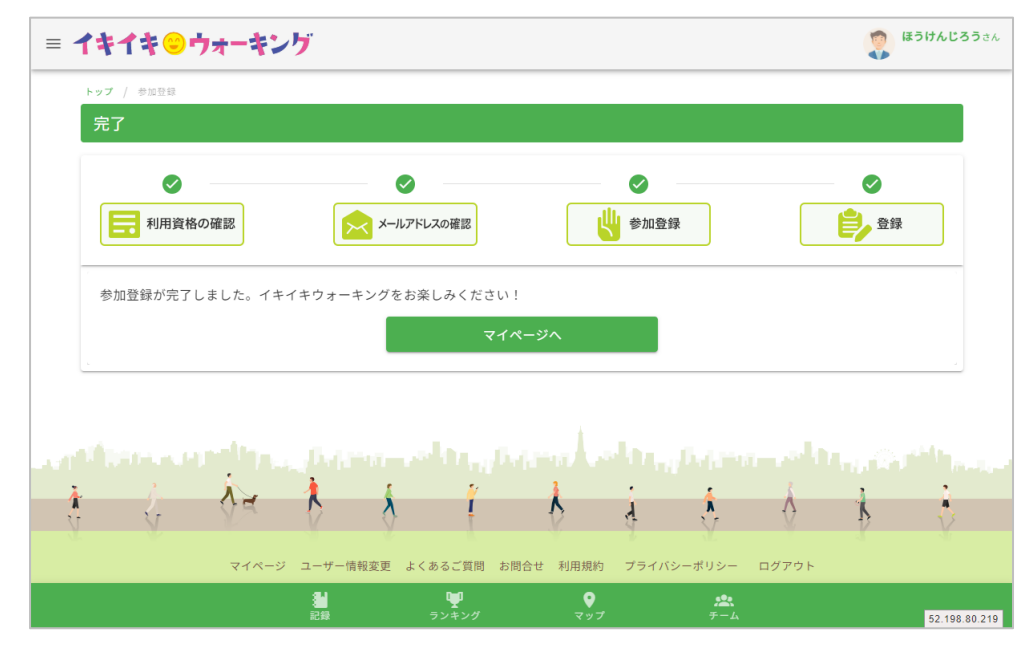

以上です。皆さまのご参加をお待ちしております。